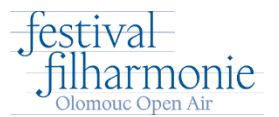

## Postup pro nastavení slevy pro zaměstnance UPOL

kód pro uplatnění slevy UPOL

Vstupenky je možno zakoupit zde:

## https://www.ticketportal.cz/event/FESTIVAL-FILHARMONIE-OLOMOUC-2024

1. Vložím 4 vstupenky do košíku.

V rámci jednoho nákupu je možno zakoupit vstupenky pouze z jedné cenové kategorie. V rámci jednoho nákupu je možno zakoupit pouze 6 ks vstupenek. Sleva platí pouze na jednodenní vstupenky.

- 2. Přejdu do košíku.
- 3. Zvolím "**Nastavit**" pro akci 3+1 vstupenka zdarma.

## DALŠÍ AKCE - NEPŘEHLÉDNĚTE

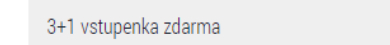

Nastavit

## 4. Zadám kód UPOL a "Ověřit"

| Kód UPOL |  |  |  |
|----------|--|--|--|
| Ověřit   |  |  |  |
|          |  |  |  |

5. Označím všechna čtyři místa a zadám "Nastavit slevu".

|           | UPOL           |                        |              |          |  |
|-----------|----------------|------------------------|--------------|----------|--|
| Ověři     | t              |                        |              |          |  |
|           |                |                        |              |          |  |
|           |                | FESTIVAL FILHARMONIE O | DLOMOUC 2024 |          |  |
|           |                | 7. června 2024, 20:    | :00          |          |  |
| yberte si | prosim 4 mista |                        |              |          |  |
|           | В              |                        | Řada: 6      | Místo: 3 |  |
| V         | В              |                        | Řada: 6      | Místo: 4 |  |
|           | В              |                        | Řada: 6      | Místo: 5 |  |
| V         |                |                        |              |          |  |

6. Sleva se aktivuje a můžu pokračovat v dokončení nákupu.